#### Uniwersytet Zielonogórski

### Kurs: Autodesk 3D Studio MAX – Komputerowa grafika 3D

#### 3dsmax – wprowadzenie

opracował: dr inż. Andrzej Czajkowski, a.czajkowski@issi.uz.zgora.pl

## 1 Cel ćwiczenia

Celem ćwiczenia jest zapoznanie się z podstawową funkcjonalnością pakietu do tworzenia grafiki $3\mathrm{D}-3\mathrm{dsmax}.$ 

# 2 Przebieg zajęć.

- 1. Po uruchomieniu programu 3dsmax, zapisać projekt w miejscu wskazanym przez prowadzącego, nazwanym wg wzoru Lab1\_Nazwisko\_Imie.
- 2. Zmienić tryb wyświetlanych jednostek na metry, poprzez okno dostępne w Customize $\rightarrow Units$  Setup.
- 3. Utworzyć obiekt typu **plane** o parametrach:

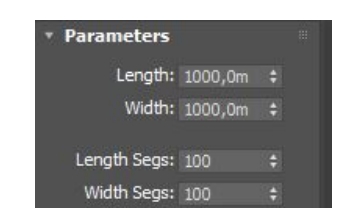

- 4. Zmienić nazwę obiektu na teren i dodać modyfikator displace (zakładka modify 🖾).
- 5. Uruchomić program Gimp i utworzyć obraz o wymiarach 1024x1024:

| Sza <u>b</u> lon:        |                                           | ~   |
|--------------------------|-------------------------------------------|-----|
| Wymiary obr              | azu                                       |     |
| <u>Szerokość:</u>        | 1024                                      |     |
| Wysokość:                | 1024 <b>‡</b> px∨                         |     |
|                          | 1024 x 1024 piksele<br>72 ppi, Kolory RGB |     |
| ⊞ <mark>Za</mark> awanso | wane opcje                                |     |
| Domos                    | Drmauréé OK An                            | .1: |

6. Dodać i nazwać warstwy wg poniższego rysunków:

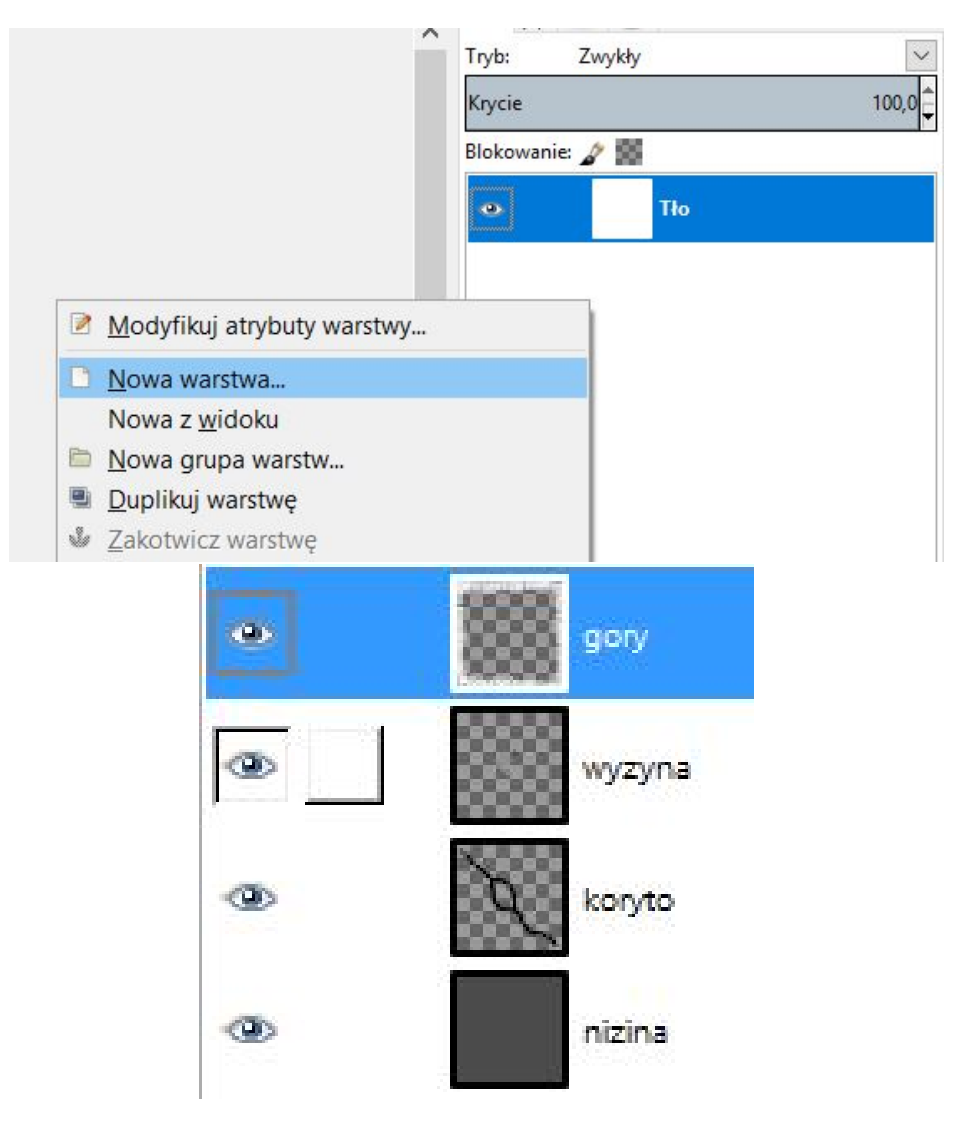

- 7. Warstwę "nizina" należy wypełnić kolorem szarym narzędziem kubełka.
- 8. Na warstwie koryta należy wyrysować koryto rzeki.
- 9. Na warstwie wyżyny należy jaśniejszym odcieniem koloru szarego niż na nizinie wypełnić obszar na środku koryta rzeki.
- 10. Pędzlem o nieregularnym kształcie należy wypełnić warstwę "gór" na obrzeżach.
- 11. Finalnie obrazek powinien wyglądać jak na poniższym rysunku:

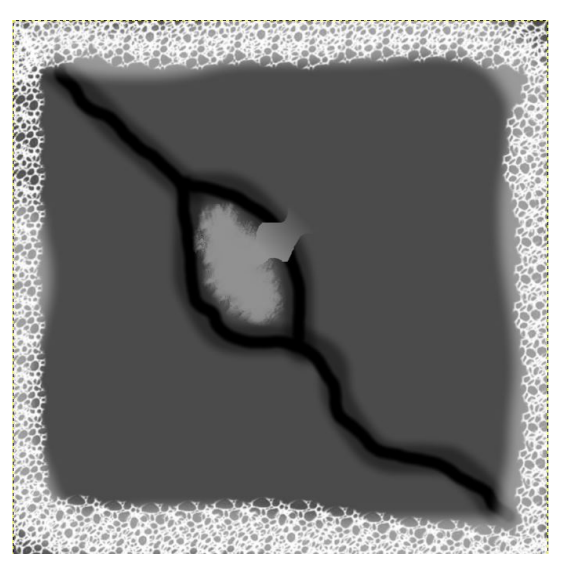

- 12. Wyeksportować obraz do formatu jpg, obraz ten posłuży jako mapa wysokościowa (heightmap).
- 13. W programie 3dsmax dodać utworzony obraz w polu **Bitmap** modyfikatora displace.
- 14. Zmienić siłę (strength) działania modyfikatora na 100. Obiekt plane powinien przybrać następujący wygląd:

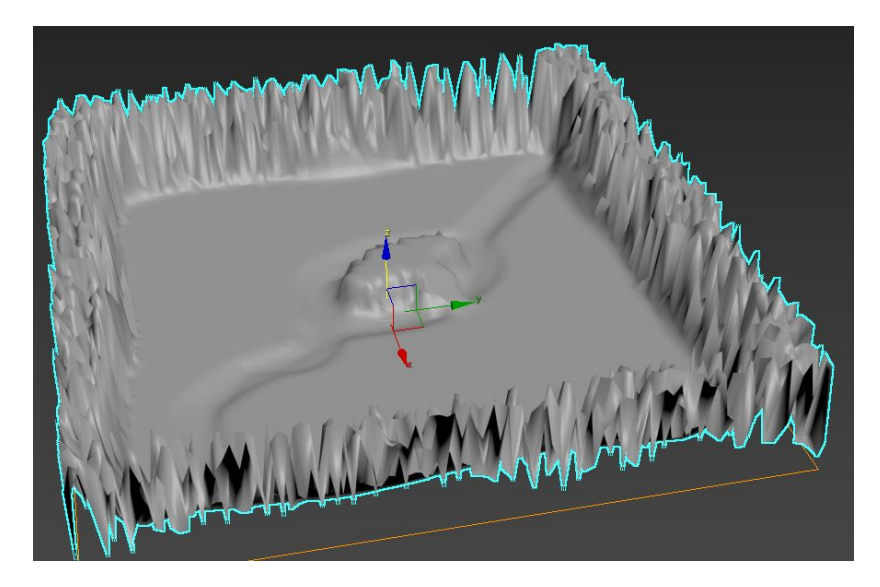

- 15. Przesunąć obiekt terenu aby poziom niziny pokrywał się z wartością 0 na osi wysokości (po zastosowaniu modyfikatora **displace** poziom 0 będzie odpowiadał kolorowi czarnemu czyli dnu rzeki). W tym celu posłużyć się widokiem Left (L) lub Front (F).
- 16. Z wykorzystaniem obiektów z grupy  $AEC Extended \rightarrow Foliage$  (zakładka Create +) dodać obiekty drzew na terenie nizinnym:

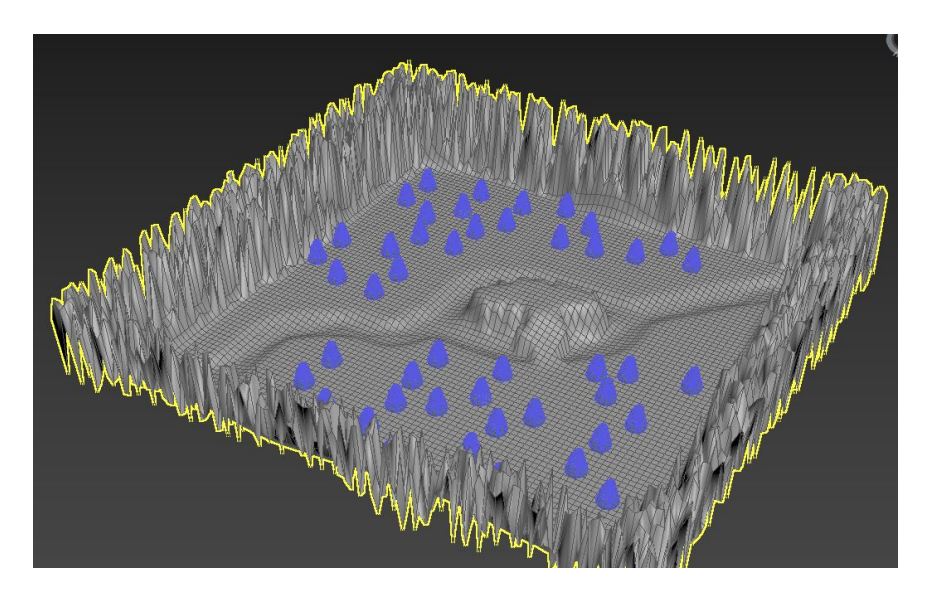

17. Z wykorzystaniem programu Gimp i mapy wysokościowej utworzyć następujące maski (osobne plik jpg) z wykorzystaniem odpowiednich warstw stworzonych wcześniej:

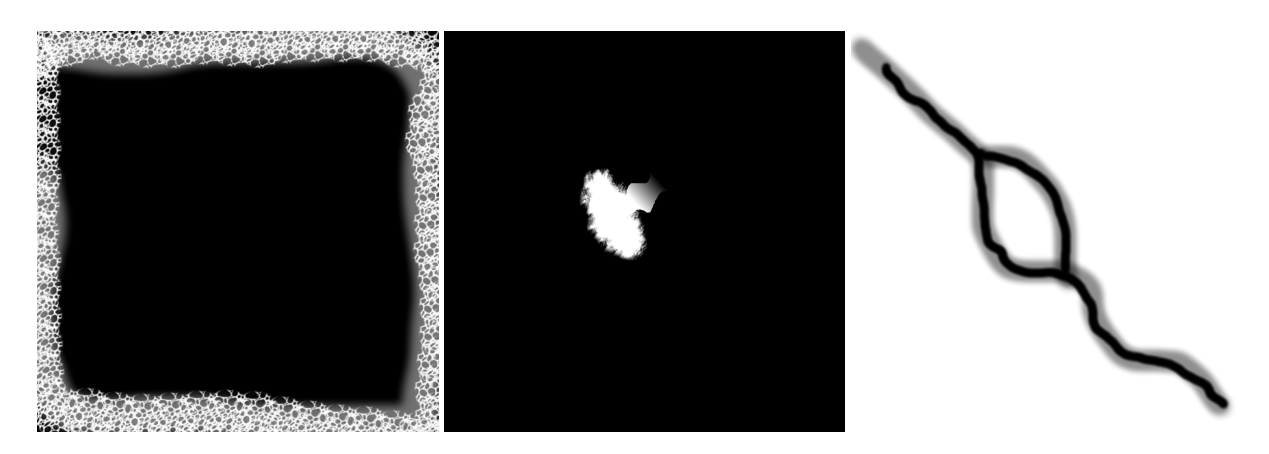

18. Aby mieć dostęp do materiałów wymaganych w ćwiczeniu należy zmienić domyślny silnik renderowania (Arnold) na ART (Autodesk RayTracer, menu Rendering→Render Setup):

| Target:   | Production Rendering Mode | Ţ |
|-----------|---------------------------|---|
| Preset:   |                           |   |
| Renderer: | ART Renderer              |   |

- 19. Uruchomić edytor materiałów (menu Rendering lub skrót m).
- 20. W trybie slate dodać materiał typu **standard** do edytora.
- 21. Przekopiować z folderu pliki na pulpicie następujące tekstury:
  - 2 rodzaje tekstur dla trawy, plik grass1.jpg, grass2.jpg
  - 1 rodzaj tekstur dla śniegu, plik snow.jpg
  - 3 rodzaje tekstur dla kamieni, plik stone1.jpg, stone2.jpg, wallstone.jpg
- 22. Tekstury można wyszukać ręcznie poprzez wyszukiwarkę internetową wykorzystując słowa kluczowe (grass, stone, snow i texture tileable).
- 23. Dodać mapę typu **bitmap** do edytora dla każdej utworzonej maski i każdej przekopiowanej tekstury.
- 24. Dodać mapę typu noise do wymieszania tekstur trawy na nizinie.
- 25. Dodać mapy typu **mix** i utworzyć połączenia na wzór poniższego rysunku:

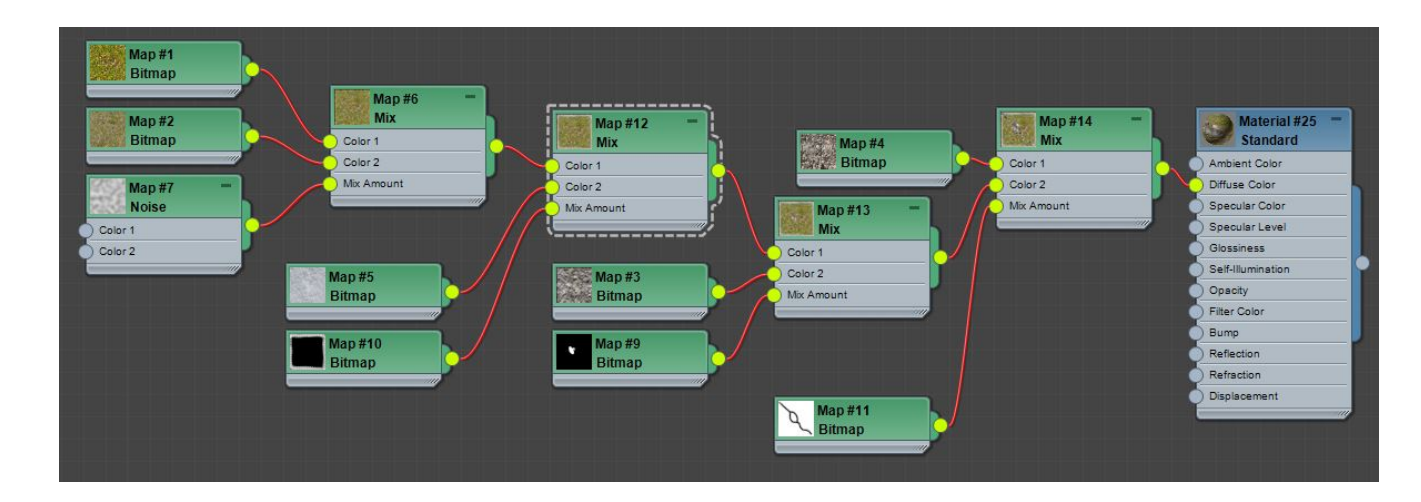

26. W celu przypisania materiału do obiektu należy zaznaczyć obiekt terenu i wybrać opcję Assign material to selection:

| Mod | Modes N |       | erial  | Edit   | Select           | View    | Optic |  |
|-----|---------|-------|--------|--------|------------------|---------|-------|--|
|     | ð       | STA A | *1     | 盦      |                  | ۲, 😒    | 0     |  |
| Mat | erial/  | Map I | Bro As | sign N | <b>A</b> aterial | to Sele | ction |  |

lub poprzez przeciągnięcie wyjścia materiału na żądany obiekt.

27. Dla każdej mapy wykorzystującej pliki **jpg** dopasować ich rozmiar poprzez odpowiednie pomniejszenie dobierając parametr tiling (zwiększanie parametru powoduje pomniejszanie tekstury i wykorzystanie właściwości jaką jest **tileable**):

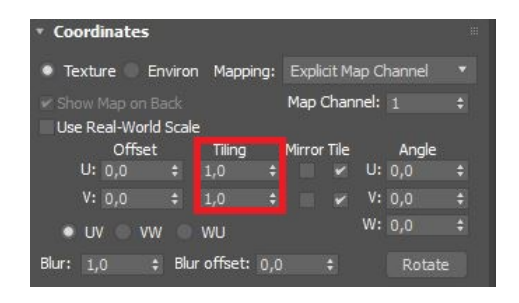

28. Oteksturowany teren można zobaczyć na obszarze roboczym po wybraniu opcji Show shaded material in viewport . Postać sceny po uruchomieniu tej opcji:

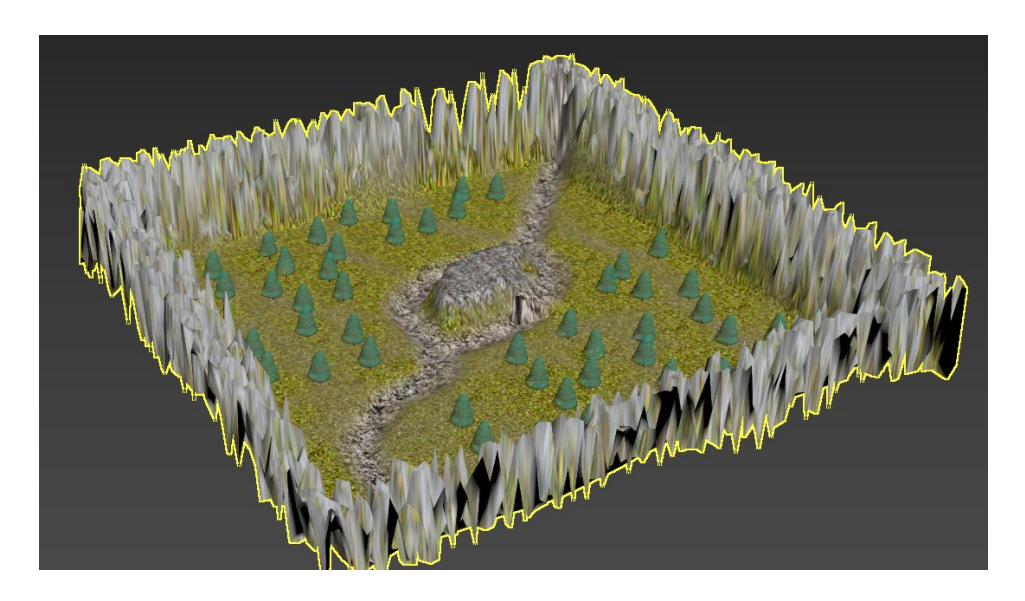

29. Rzekę utworzyć poprzez dodanie drugiego obiektu typu **plane** odpowiadającego tafli wody. Obiekt ten należy odpowiednio przesunąć w osi Z aby wypełnił koryto rzeki:

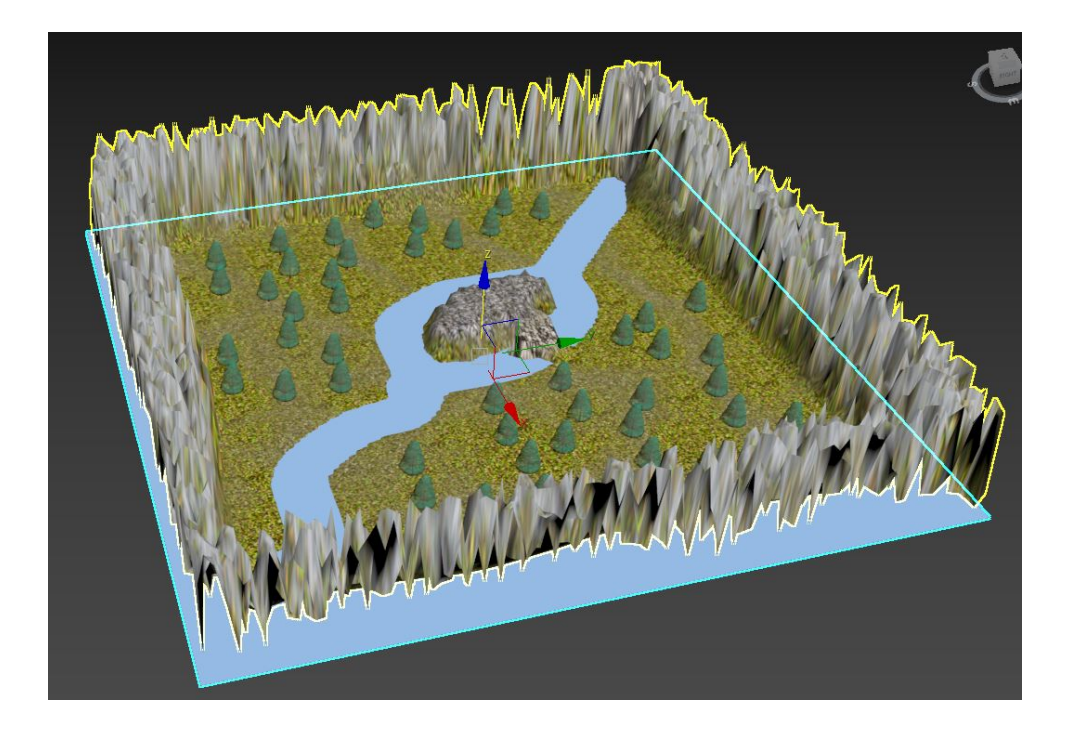

30. W trybie edycji siatki (prawy przycisk myszy  $\rightarrow$  convert to  $\rightarrow$  convert to editable poly) wyciąć niepotrzebną geometrię (wykorzystać dla ułatwienie rzut od dołu (Bottom, skrót B), i narzędzie zaznaczania lasso:

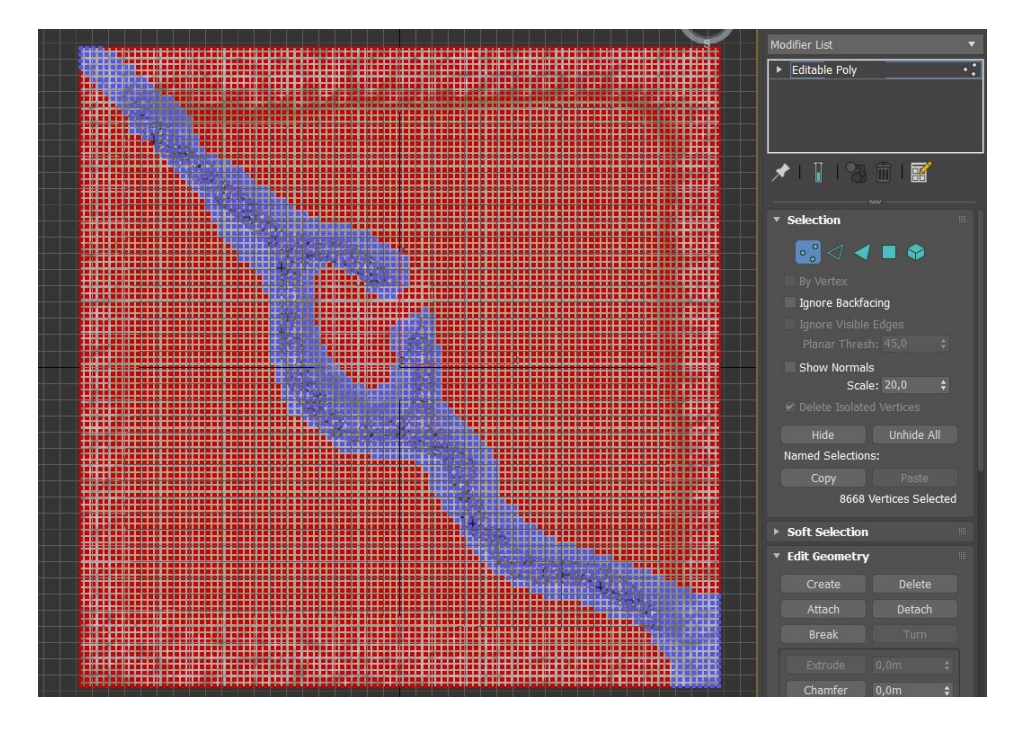

31. Nastepnie w edytorze materiałów dodać materiał typu Physical Material:

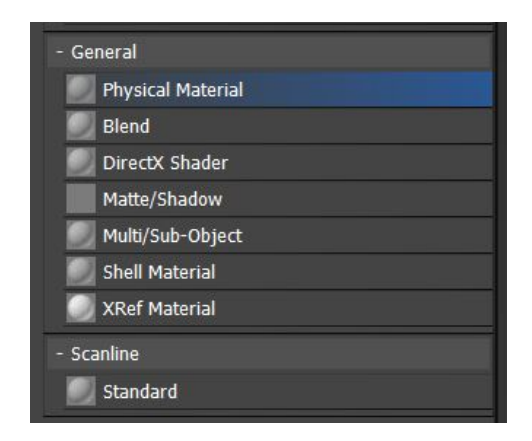

32. Ustawić materiał zgodnie z rysunkiem i przypisać do obiektu rzeki:

|                                                                                                    | Material #3                                          |
|----------------------------------------------------------------------------------------------------|------------------------------------------------------|
|                                                                                                    | • Presets                                            |
| Material #3 –                                                                                                   | Choose Preset>  Glazed ceramic with a glossy finish. |
| Base Weight Map<br>Base Color Map                                                                               | Material mode: Standard 🔻                            |
| Provide the second second second second second second second second second second second second second second s | ► Coating Parameters                                 |
| P Refi Color Map                                                                                                | Rasic Parameters                                     |
| P Roughness Map                                                                                                 | Base Color and Reflections                           |
| P Metalness Map                                                                                                 |                                                      |
| Diffuse Roughness Map                                                                                           | 1.0 \$ Roughness: 0.0 \$ Inv                         |
| Anisotropy Map                                                                                                  | Metalness: 0.0 \$ IOR: 1.52 \$                       |
| Anisotropy Angle Map                                                                                            |                                                      |
| Transparency Map                                                                                                | Transparency                                         |
| Transparency Boughnes                                                                                           | 0.5 \$ Inv                                           |
| IOR Map                                                                                                    | Depth: 0.0m 💠 Thin-walled                            |
| Scattering Map                                                                                                  |                                                      |
| SSS Color Map                                                                                                   | Sub-Surrace Scattering                               |
| SSS Scale Map                                                                                                   | 0.0 🗘 Scatter Color:                                 |
| Emission Map                                                                                                    | Depth: 0.254m 💠 Scale: 1.0 💠                         |
| Emission Color Map                                                                                              | Emission                                             |
| Coating Weight Map                                                                                              |                                                      |
| Map #50 - Coating Color Map                                                                                     | 1.0 🗘                                                |
| Noise Coating Roughness Map                                                                                     | Luminance: 1500.0 💠 cd/m2 Kelvin: 6500. 💠            |
| Color 1 Bump Map                                                                                                |                                                      |
| Color 2                                                                                                    | ► Anisotropy                                         |
| Displacement Map                                                                                                | Special Mans                                         |
| Cutout Map                                                                                                    | Special Maps                                         |
|                                                                                                    | ✓ Bump Map                                           |
|                                                                                                    | ✓ Coating Bump Map: 0.3 ♦ No Map                     |
|                                                                                                    | V Displacement 1.0 1                                 |
|                                                                                                    |                                                      |
|                                                                                                    | No Map                                               |

33. Dodatkowy materiał Noise ustawić zgodnie z rysunkiem:

| * Noise Parameters    |          |       |       |           |         |      |  |
|-----------------------|----------|-------|-------|-----------|---------|------|--|
| Noise Type: 💿 Regular |          |       | 🔍 Fra | ictal 🛛 🔍 | Turbul  | ence |  |
| Noise Th              | reshold: | High: | 1.0   |           | Levels: | 3.0  |  |
| Size: 50.0            |          | Low:  | 0.0   |           | Phase:  | 0.0  |  |

34. Kolejno należy dodać tło w postaci tekstury proceduralnej typu *Physical Sun and Sky*, poprzez wybór menu Rendering→environment i zmianę w parametrach kontroli ekspozycji:

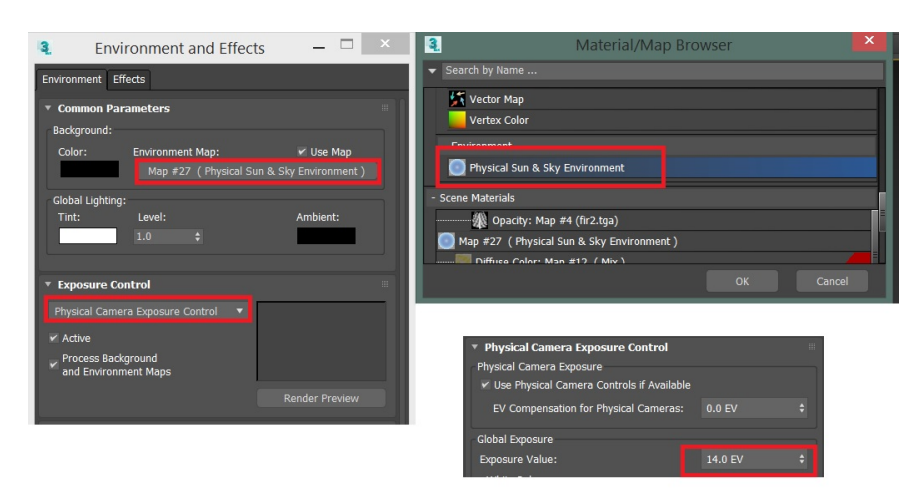

35. Wyrenderowana (skrót shift+q) postać rzeki:

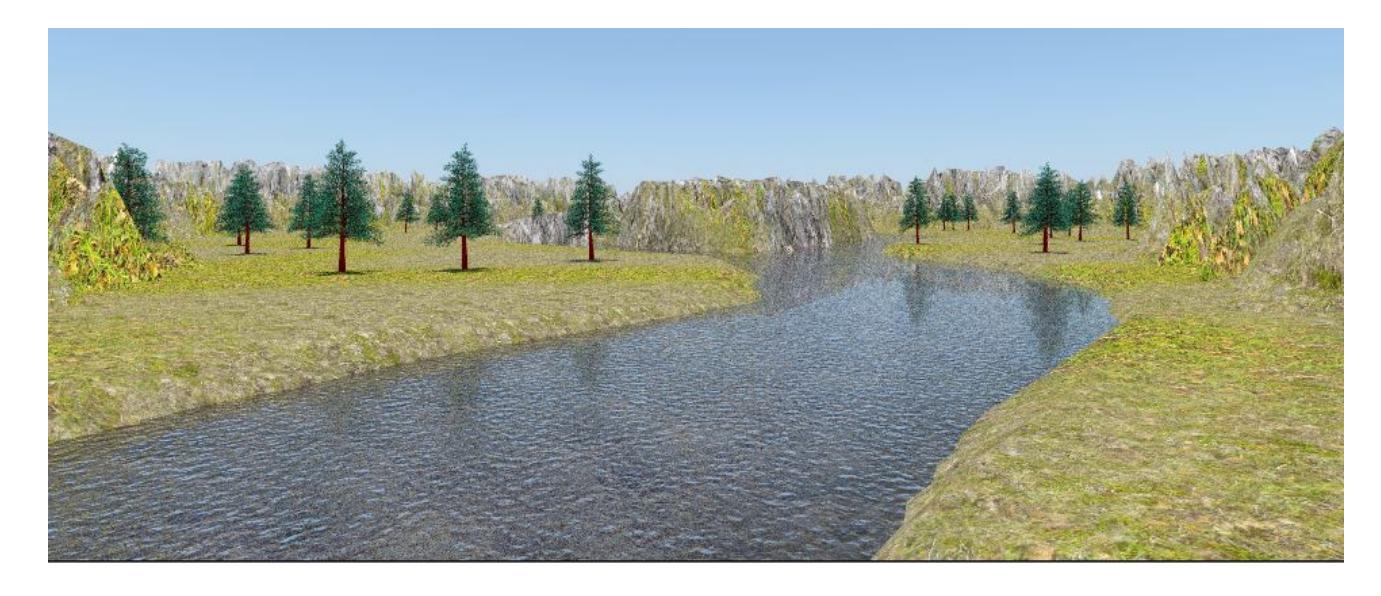

- 36. W celu wyświetlenia tła na obszarze roboczym należy uruchomić odpowiednią opcję w menu Views→Viewport background.
- 37. Upewnić się, że plik został zapisany, zresetować środowisko i utworzyć nową scenę w pliku o nazwie lab1sup.max i ponownie ustawić jednostki na metry.
- 38. Utworzyć obiekt typu box o wymiarach: 2m x 1m x 1m.
- 39. Zapisaną w pliku wallstone.jpg teksturę przeciągnąć z systemu windows na obiekt typu box, dzięki czemu zostanie on automatycznie oteksturowany.
- 40. Uruchomić narzędzie array z menu Tools.
- 41. Zakładając poprzednie wymiary kamienia utworzyć mur o wysokości 10m i długości 40m zgodnie z ustawieniami (odstępy pomiędzy cegłami 1cm):

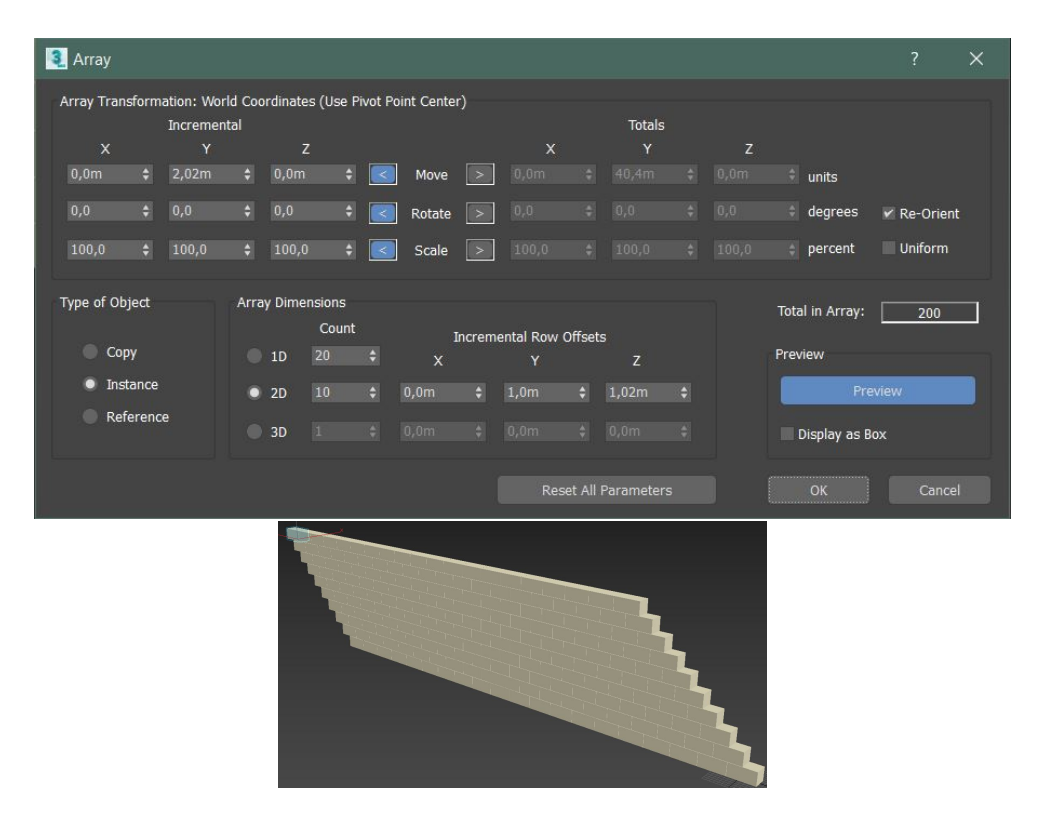

42. usunąć elementy tworzące skos i z wykorzystaniem przycisku shift sklonować ściany aby uzyskać poniższy kształt murów (przy obracaniu wykorzystać narzędzie rotate skrót  $\mathbf{e}$  i angle snap – skrót  $\mathbf{a}$ ):

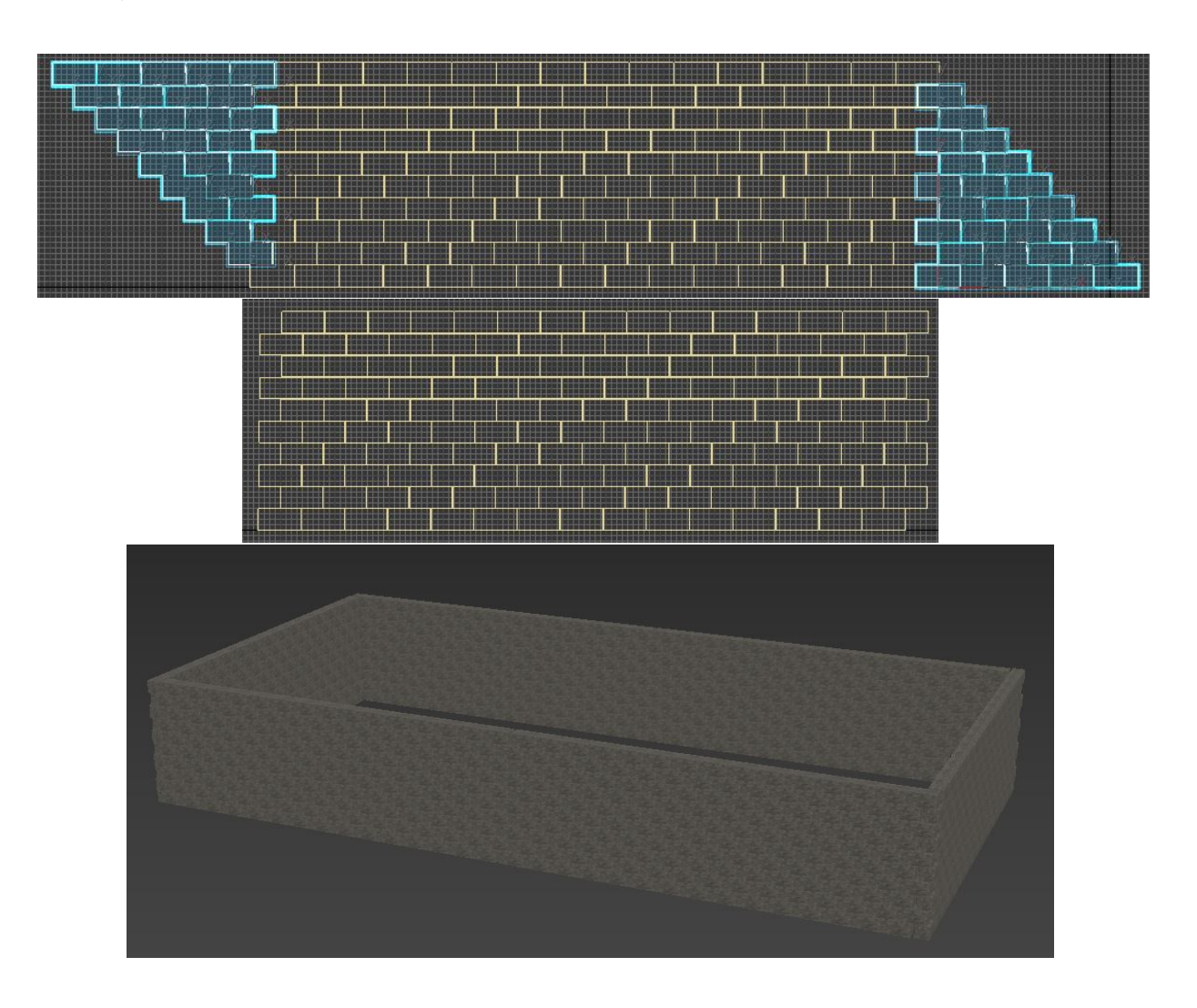

- 43. Następnie zaznaczyć dowolną cegłę i przekonwertować ją do edytowalnej siatki poprzez menu podręczne pod prawym przyciskiem myszy i opcję convert to→convert to editable poly
- 44. Poprzez funkcjonalność attach połączyć wszystkie cegły w jeden obiekt.
- 45. Utworzyć z wykorzystaniem obiektów prymitywnych operatory dla obiektu typu boolean zgodnie z rysunkiem:

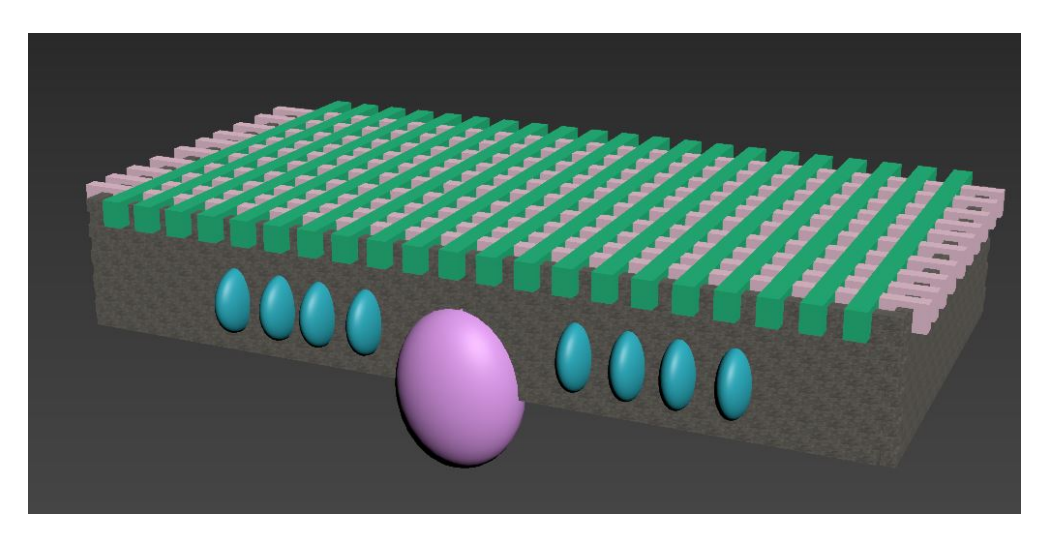

46. Dla utworzonej konstrukcji stworzyć operator boolean z menu tworzenia obiektów typu **compo-und**:

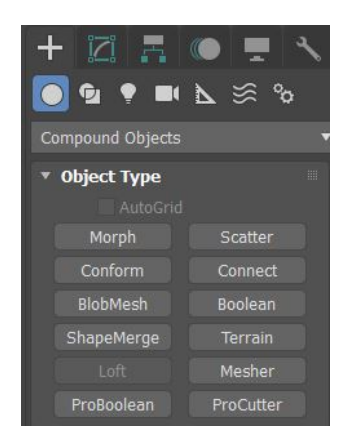

47. Dodać wszystkie belki i sfery jako operatory (operands) w trybie **substract**. Po wybraniu opcji select operands posłużyć się opcją select by name w celu wybrania obiektów z listy:

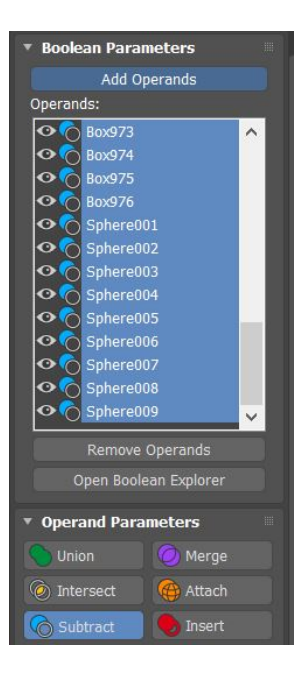

- 48. Ponownie przekonwertować obiekt typu boolean do edytowalnej siatki.
- 49. Finalnie na scenie powinien znajdować się zamek jako jeden obiekt przypominający poniższą postać:

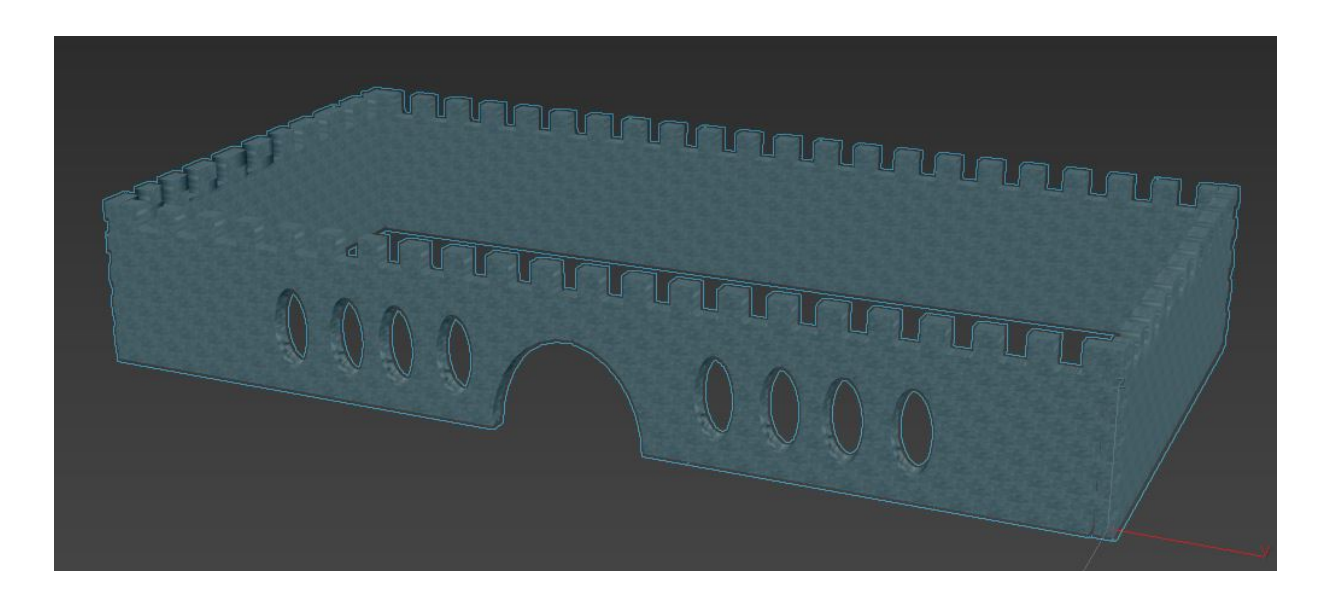

- 50. Upewnić się, że zmieniona została nazwa na **zamek**.
- 51. Zapisać zmiany w pliku i uruchomić plik lab1.max.
- 52. Poprzez opcję  $\mathit{Import}{\rightarrow}\mathit{Merge}$ wybrać z listy plik lab1<br/>sup.max.
- 53. W kolejnym oknie dialogowym wybrać obiekt zamku w celu wklejenia go do aktualnej sceny.
- 54. Umiejscowić zamek na wyspie po środku rzeki i wyrenderować finalną scenę:

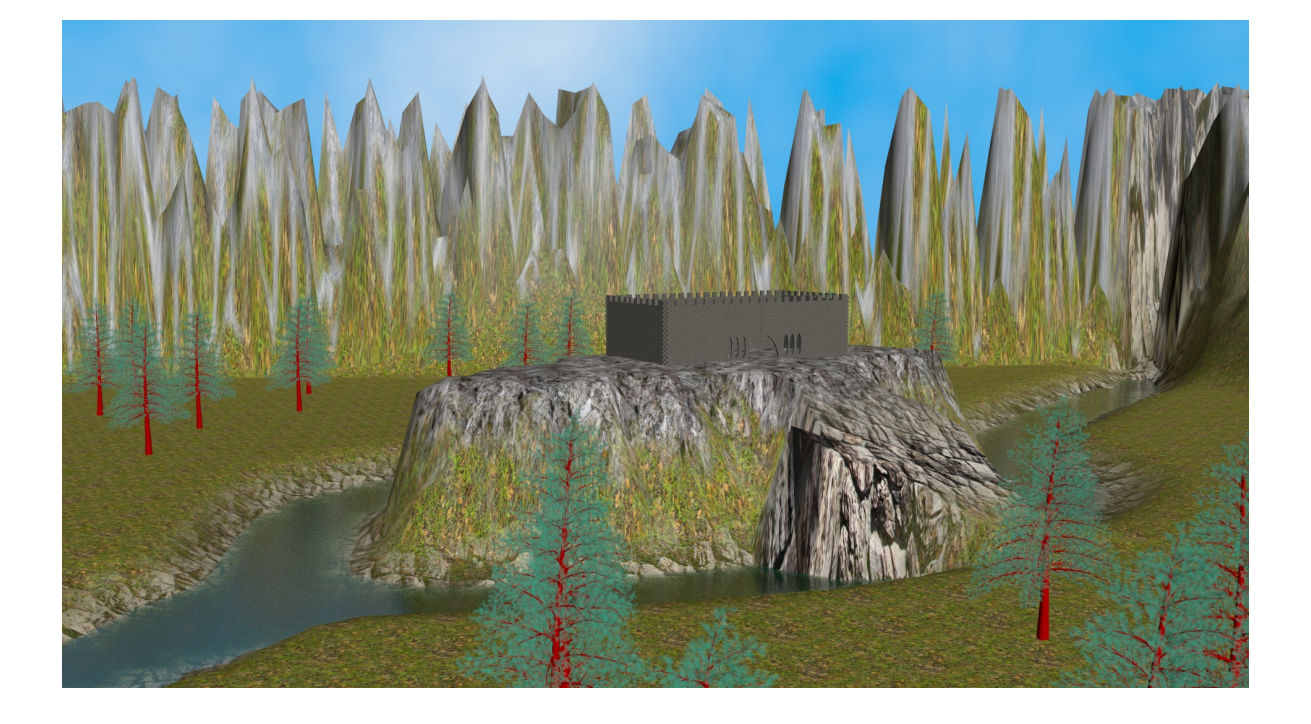

This work is licensed under a Creative Commons "Attribution-NonCommercial-NoDerivatives 4.0 International" license.

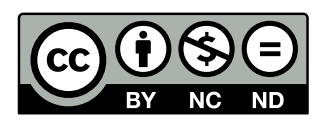